## LOGI-GOLF

Réservations : Concepts

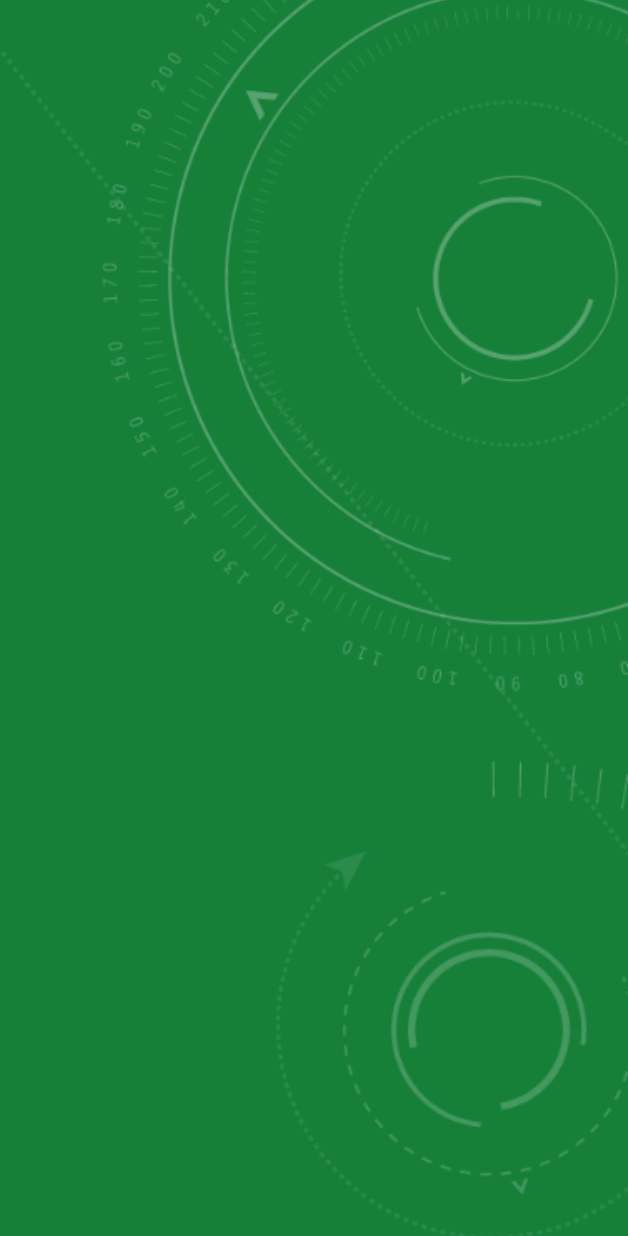

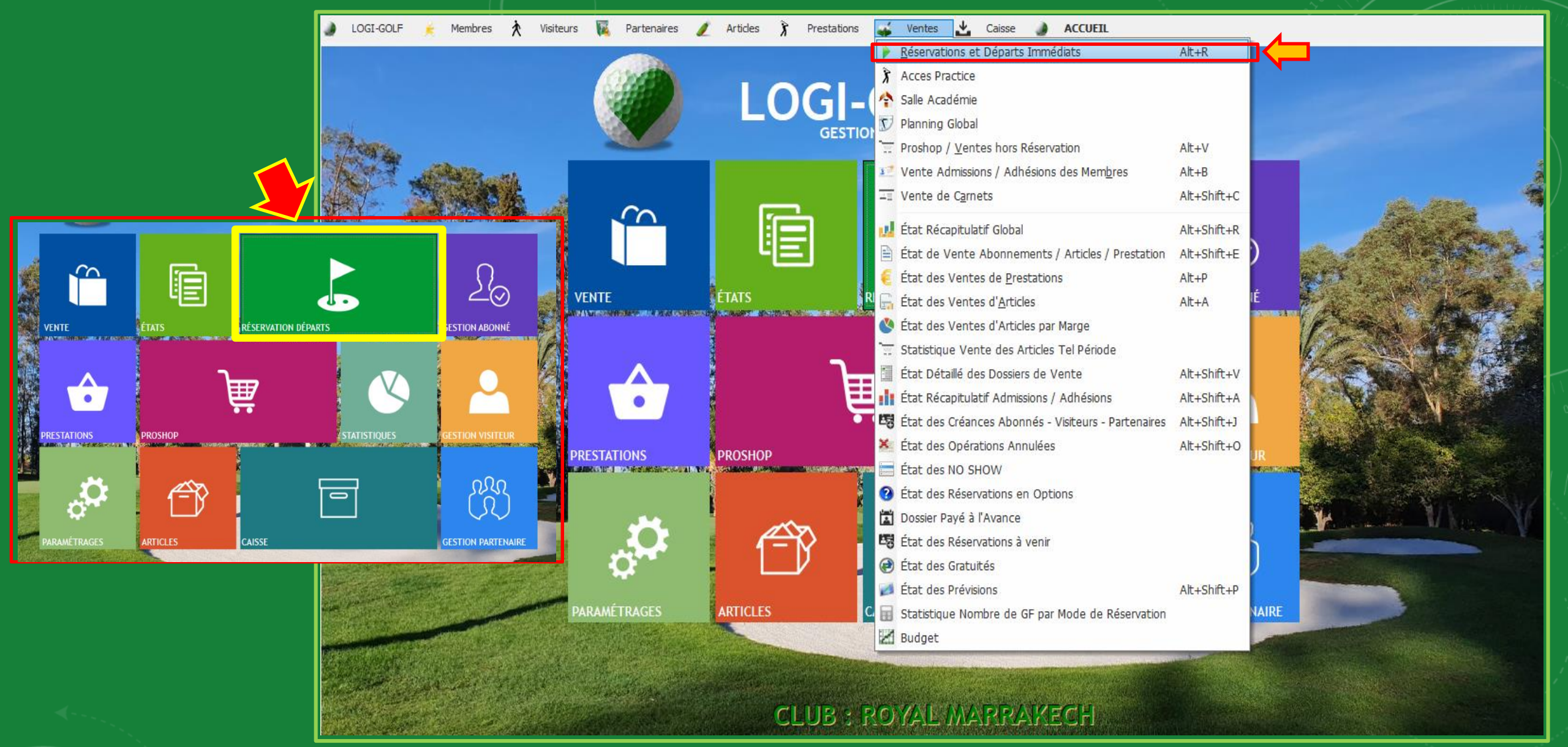

Accédez au planning et Réservations en cliquant sur le bouton Réservations et Départs Vous pouvez aussi y accéder depuis la <u>barre Menu</u> dans Ventes  $\rightarrow$  Réservations et Départs Immédiats

- Le Calendrier pour parcourir les journées et pointer sur la journée souhaitée.
- Le planning est basé sur des Parties (Tranches) de 9 Trous, Un parcours de 18 trous est composé de 2 x 9 trous, 9 trous Aller et 9 trous Retour, ce qui donne une bonne vue sur le planning et les réservations enregistrées
- Planning détaillé : montre en détail dans le tableau l'ensemble des réservations sur tous les parcours en affichant pour chacune des Réservations le <u>N° de la Réservation</u>\* : un numéro identique de la

## réservation

- Heure du Départ : Affiche l'heure du départ pour la réservation, l'heure du départ est le même si la réservation est composée de plusieurs départs. le Nombre de Joueurs : le nombre des joueurs pour la réservation (une réservation peut avoir plus que 4 joueurs selon le nombre des départs)
- le <u>Nombre de Départs</u> : montre pour une réservation, le nombre de départs qu'elle occupe.
- le <u>Nombre de Trous</u> : Affiche le nombre de trous de la réservation 9 Trous, 18 Trous ou 27 Trous.
- le <u>Nombre de Voiturette</u> : Affiche le nombre de Voiturettes si la réservation contient des Voiturettes.
- le Premier Parcours : Affiche le nom du Premier
- Parcours et à partir de quel Tee
- <u>Réservé Par</u> : Affiche le nom du Demandeur « le Client qui a fait la Réservation »

| 🌒 LOGI-GOLF 🇼 Membres ጰ Visiteurs                   | 🛐 Parte                                                                                               | enaires 🥖 Artic | les 🕅          | Prest   | tations | 4  | Ven  | tes 🛓    | Caisse         |                        | ACCUEIL |          |          |                 |            |            |             |          |
|-----------------------------------------------------|----------------------------------------------------------------------------------------------------|-----------------|----------------|---------|---------|----|------|----------|----------------|------------------------|---------|----------|----------|-----------------|------------|------------|-------------|----------|
| < 1 Avril 2021 >                                    | Lundi 12 Avril 2021 : Premier Départ à 08h00 toutes les 10 minutes - Dernier départ (9 trous) à 19h30 |                 |                |         |         |    |      |          |                |                        |         |          |          |                 | Č          |            |             |          |
| lun mar mer jeu ven sam dim                         | <b>1</b> :                                                                                            | RGM OLD COURSE  | •              |         |         |    |      |          |                | 2 : RGM OLD COURSE - R |         |          |          |                 | •          |            |             |          |
| <u>29 30 31 1 2 3 4</u><br><u>5 6 7 8 9 10 11</u>   | 1-9                                                                                                   | <b>1</b>        | <b>2</b> 2     |         | 2 3     |    |      | <b>4</b> |                | 10-18                  | 1       |          | <b>2</b> |                 | '3         | <b>a</b> 4 | Ĩ           |          |
| <b>12</b> 13 14 15 16 17 18                         | 08:50                                                                                                 | DECAUDIN        | DEC            | AUDIN   |         |    |      |          |                |                        | 10:50   | DECAUDIN |          | DECAUDIN        |            |            |             |          |
| 19 20 21 22 23 24 25                                | 09:00                                                                                                 | REY             | REY CL         | aude (m | R)      |    |      |          |                | +                      | 11:00   | REY      |          | REY CLAUDE (MR) |            |            |             |          |
| 26 27 28 29 30 1 2                                  | 09:20                                                                                                 |                 |                |         | +       |    |      |          |                | +                      | 11:20   |          |          |                 |            |            |             |          |
| 3 4 5 6 7 8 9                                       | 09:30                                                                                                 |                 |                |         |         |    |      |          |                |                        | 11:30   |          |          |                 |            |            |             |          |
| Résa: 6 - Départs: 6 - Joueurs: 13 - Voiturettes: 1 | 09:40                                                                                                 |                 |                |         |         |    |      |          |                | C                      | 2 :40   |          |          |                 |            |            |             |          |
|                                                     | 09:50                                                                                                 | 41.4010         | AL             | 1011    | _       |    |      | 7        |                |                        | 1:50    |          | _        | AL AOUI         | CHI        | 10         | 74400 50 6  |          |
| 25 🗐 9 trous 🔲 18 trous                             | 10:00                                                                                                 | ALAUUI          | AL             | AUUI    |         | C  | .TAD | L        |                | +                      | 12:00   | ALAUUI   |          | ALAUUI          | CHA        | AD         | ZARIKI EP C |          |
| rNote de la journée 📴                               | 10:20                                                                                                 |                 |                |         | -       |    |      |          |                | +                      | 12:20   |          |          |                 |            |            |             |          |
|                                                     | 10:30                                                                                                 | ESPELT          | ESPELT C       | AROLINE |         |    |      |          |                |                        | 12:30   |          |          |                 |            |            |             |          |
|                                                     | 10:40                                                                                                 |                 |                |         |         |    |      |          |                |                        | 12:40   |          |          |                 |            |            |             |          |
|                                                     | 10:50                                                                                                 |                 |                |         |         |    |      |          |                | _                      | 12:50   |          | _        |                 |            |            |             |          |
| Terrains Bloqués pour la journée – 🗾                | 11:00                                                                                                 |                 |                |         | -       |    |      |          |                | +                      | 13:00   |          | _        |                 |            |            |             |          |
|                                                     | 11:20                                                                                                 |                 |                |         | -       |    |      |          |                | +                      | 13:20   |          |          |                 |            |            |             |          |
|                                                     | 11:30                                                                                                 |                 |                |         |         |    |      |          |                | +                      | 13:30   |          |          |                 |            |            |             |          |
| Décorruption N° + [20210412-005]                    |                                                                                                    |                 |                |         |         |    |      |          |                |                        |         |          |          |                 |            |            |             |          |
| Réservation marquée NO SHOW - Ne peut plus être     | DÉPARTS                                                                                               | 🖁 RÉSERV. N° 🪽  | <b>▼( ⊑)</b> H | 1       | 3       | Å  | 14   | •        | 1er            | Parc                   | ours    | <b>•</b> |          | R               | éservé par | _          |             | P THP T  |
| modifiée !                                          | lmpr.                                                                                                 | 20210412-005    | 08:50          | 2       | 1       | 18 |      | RGM OLD  | COURSE - Tee 1 |                        |         | DE       | CA       |                 |            |            |             | Г)-      |
| par l'Abonné : [DECAUDIN DOMINIQUE (MME)]           |                                                                                                    | 20210412-001    | 09:00          | 2       | 1       | 18 | 1    | RGM OLD  | COURSE - Tee 1 |                        |         | RE       | ΥC       |                 |            |            |             | Г        |
| Pour le Lundi 12 Avril 2021 à partir de 08h50       | S                                                                                                    | 20210412-004    | 10:00          | 4       | 1       | 18 |      | RGM OLD  | COURSE - Tee 1 |                        |         | AL       | .AO      |                 |            |            |             | Г        |
| Statut Réservation : NO SHOW                        |                                                                                                    | 20210412-002    | 10:30          | 2       | 1       | 9  |      | RGM OLD  | COURSE - Tee 1 |                        |         | ES<br>LE | PEL      |                 |            | _          |             |          |
| Statut Départ : NO SHOW                             | 19                                                                                                    | 20210412-000    | 16:30          | 2       | 1       | 9  |      | RGM OLD  |                | )—                     |         | CH       | HIR      |                 |            |            |             | T_       |
| Réservé le Dimanche 11 Avril 2021                   |                                                                                                    |                 | 10100          | -       |         |    |      |          |                |                        |         |          |          |                 |            | _          |             | <u>,</u> |
| Mode Résa : TELEPHONE                               |                                                                                                    |                 |                |         |         |    |      |          |                |                        |         |          |          |                 |            |            |             |          |
| Liste des Joueurs :                                 |                                                                                                    |                 |                |         |         |    |      |          |                |                        |         |          |          |                 |            |            |             | <u> </u> |
| 08:50-1: DECAUDIN DOMINIQUE MME (A) 1:45            |                                                                                                    |                 |                |         |         |    |      |          |                |                        |         |          |          |                 |            |            |             | +        |
| < III >                                             |                                                                                                    | <u> </u>        |                |         |         |    |      |          |                |                        |         |          |          |                 |            |            |             | +-       |
|                                                     |                                                                                                    |                 |                |         |         |    |      |          |                |                        |         |          |          |                 |            |            |             | +        |
|                                                     |                                                                                                    |                 |                |         |         |    |      |          |                |                        |         |          |          |                 |            |            |             |          |
|                                                     |                                                                                                    |                 |                |         |         |    |      |          |                |                        |         |          |          |                 |            |            |             | -        |
|                                                     |                                                                                                    | Total :         |                | 13      | 6       |    | 1    |          |                |                        |         |          |          |                 |            |            |             |          |

N° de la Réservation est composé de AnnéeMoisJour-XXX ex: 20210108-001 La Partie XXX de 001 au 299 : réservations faites sur Logigolf. de 300 à 499 : Réservations faites via Internet.

- Détail d'une Réservation : Affiche les informations détaillées d'une réservation sélectionnée, le N° de la Réservation, la date et heure de départ, le nombre de joueurs, le Statut de la Réservation et le Statut du Départ, le Mode de la Réservation, la liste des Joueurs, le Trigramme de personne qui a enregistré la réservation, et la date-heure de l'enregistrement
- Terrains et Parcours : Sélectionner les différents parcours du club. Chacun des parcours à une partie A : Aller et une Partie R : Retour, sauf si le Parcours est originalement sur 9 trous.
- ALLER : Si coché le planning montre que la partie « Aller » du Parcours, au lieu d'afficher les parties « Aller » et « Retour » des Départs en 18 Trous, et pour les Départs en 27 Trous, les parties « Aller 1 », « Retour », « Aller 2 »
- Nombre de Trous : Désigner le nombre de trous du Départ parmi les trois possibilités : 9 trous, 18 trous , et 27 trous si le club offre cette possibilité
- Note de la Journée : Éditer une note de la journée que les autres utilisateurs pourront voir, vous pouvez aussi éditer une note « externe » que les membres du Club pourront voir sur la plateforme de réservation en ligne
- Terrains Bloqués pour la Journée : Donne la possibilité de bloquer des parcours et les rendre indisponibles à la réservation à cause des travaux de maintenance , une compétition etc...
- <u>Éditer une Réservation</u> : Modifier, Copier/Coller, Supprimer, Couper ou déplacer une réservation
  <u>Récapitulatif des Réservation de la journée</u> : Le nombre
  - Total des Réservations , des Départs , des Joueurs , et des Voiturettes

| ) L(                                                | OGI-GOLI                           | F 봈    | Memb   | res  | <b>₹</b> Vie | siteurs | N Parte        | naires 🥖 Artic                                                                                        | les X           | Pres       | stations                                          | -                        | Ven          | ites         | Caisse       |         | ACCUEIL     |                      |                 |      |             |      |          |
|-----------------------------------------------------|------------------------------------|--------|--------|------|--------------|---------|----------------|----------------------------------------------------------------------------------------------------|-----------------|------------|---------------------------------------------------|--------------------------|--------------|--------------|--------------|---------|-------------|----------------------|-----------------|------|-------------|------|----------|
| Avril 2021                                          |                                    |        |        |      |              |         |                | Lundi 12 Avril 2021 : Premier Départ à 08h00 toutes les 10 minutes - Dernier départ (9 trous) à 19h30 |                 |            |                                                   |                          |              |              |              |         |             |                      |                 |      |             |      |          |
| lun                                                 | mar                                | mer    | jeu    | ven  | sam          | dim     | MONT           | MONTGOMERIE MARRAKECH - A                                                                             |                 |            |                                                   |                          | •            |              |              | ☐ ALLER |             |                      |                 |      |             |      |          |
| 29                                                  | 30                                 | 31     | 1      | 2    | 3            | 4       | MONT           | ONTGOMERIE MARRAKECH - A                                                                              |                 |            |                                                   |                          | <b>2</b> 7 3 |              | <b>a</b> 4   | (       | L (·) 10-18 | <b>A</b> 1           | <b>2</b>        | Ar 3 | <b>2</b> 4  |      | 5        |
| 12                                                  | 12                                 | 1/     | 15     | 16   | 17           | 10      | OMONT          |                                                                                                    |                 |            |                                                   |                          |              |              |              |         | 10:30       |                      |                 |      |             |      |          |
| 10                                                  | 20                                 | 21     | 22     | 22   | 24           | 25      | OMONTO MONTO   |                                                                                                    |                 |            |                                                   |                          |              |              |              |         | 10:40       |                      |                 |      |             |      |          |
| 13                                                  | 20                                 | 21     | 22     | 20   | 24           | 20      | 001010         | DECAUDIN DECAUDIN                                                                                     |                 |            |                                                   |                          |              |              |              |         | 10:50       | DECAUDIN             | DECAUDIN        |      |             |      |          |
| 26                                                  | 2/                                 | 28     | 29     | 30   | 1            | 2       | 09:00          | REY REY CLAUDE (MR)                                                                                   |                 |            |                                                   |                          |              |              |              |         | 11:00       | REY                  | REY CLAUDE (MR) |      |             |      |          |
| 3                                                   | 4                                  | 5      | 6      | /    | 8            | 9       | 09:10          |                                                                                                    |                 |            |                                                   |                          |              |              |              |         | 11:10       |                      |                 |      |             |      |          |
|                                                     |                                    |        |        |      |              |         | 29:20          |                                                                                                    |                 |            |                                                   |                          |              |              |              |         | 11:20       |                      |                 |      |             |      |          |
| Résa: 6 - Départs: 6 - Joueurs: 13 - Voiturettes: 1 |                                    |        |        |      |              | 30      |                |                                                                                                    |                 |            |                                                   |                          |              |              |              | 11:30   |             |                      |                 |      |             |      |          |
| 🗮 🗆 0 km an . 🕞 10 km an .                          |                                    |        |        |      |              | 09:40   |                |                                                                                                    |                 |            |                                                   |                          |              |              |              | 11:40   |             |                      |                 |      |             | 1    |          |
| , <u>د</u>                                          | 51100                              | 。<br>_ | - 1000 | us ( | $\bigcirc$   |         | 09:50          |                                                                                                    |                 |            |                                                   |                          |              |              |              |         | 11:50       |                      |                 |      |             |      | 1        |
| -Note d                                             | Note de la journée 🚽               |        |        |      |              |         | 10:00          | ALAOUI                                                                                                | A               | LAOUI      |                                                   | (                        | CHAB         |              | ZAHIRI EP (  | HAB     | 12:00       | ALAOUI               | ALAOUI          | CHAB | ZAHIRI EP ( | CHAB |          |
| 8                                                   |                                    |        |        |      | 10:10        |         |                |                                                                                                    |                 |            |                                                   |                          |              |              | 12:10        |         |             |                      |                 |      | 1           |      |          |
|                                                     |                                    |        |        |      | 10:20        | 20      |                |                                                                                                    |                 |            |                                                   |                          |              | 12:20        |              |         |             |                      |                 | 1    |             |      |          |
|                                                     |                                    |        |        |      |              |         | 10:30          | ESPELT                                                                                                | ESPELT CAROLINE |            |                                                   |                          |              |              |              |         | 12:30       |                      |                 |      |             |      | 1        |
| r Terrains Bloqués pour la journée                  |                                    |        |        |      |              | 10:40   |                |                                                                                                    |                 |            |                                                   |                          |              |              |              | 12:40   |             |                      |                 |      |             | 1    |          |
| 9                                                   |                                    |        |        |      | 10:50        |         |                |                                                                                                    |                 |            |                                                   |                          |              |              | 12:50        |         |             |                      |                 |      | 1           |      |          |
|                                                     |                                    |        |        |      | 11:00        |         |                |                                                                                                    |                 |            |                                                   |                          |              |              | 13:00        |         |             |                      |                 |      | 1           |      |          |
|                                                     |                                    |        |        |      |              | 11:10   |                |                                                                                                    |                 |            |                                                   |                          |              |              |              | 13:10   |             |                      |                 |      |             | •    |          |
| Réservation N° : [20210412-001]                     |                                    |        |        |      |              |         | ,              | <b>A</b>                                                                                              | ±               | ≜ <i>⊈</i> | ≜ <b>b</b>                                        | <b>≜</b>                 |              | <b></b>      |              |         | (\$         |                      |                 |      |             |      | _        |
| par le Visiteur : (REY (                            |                                    |        |        |      |              | DEPARTS | 🕺 RÉSERV. N° 🦷 | Г ( <u>-</u> -)н                                                                                      | X               | 6          | 6                                                 |                          | ľ            |              | 1er Parc     | cours   | 7           | F                    | Réservé par     |      | , HI        | P 🖬  |          |
| Pour le Lundi 12 Avril 2021 à partir de 09h00       |                                    |        |        |      |              | Salmor. | 20210412-005   | 08:50                                                                                                 | 2               | 1          | 18                                                |                          | RGM (        | OLD COURSE - | Tee 1        |         | DEC/        | AUDIN DOMINIQUE (MMI | E)              |      | Г           |      |          |
| 2 Joueur(s) en 1 Départ(s) sur 18 Trous             |                                    |        |        |      |              |         | 18.11          | 20210412-001                                                                                          | 09:00           | 2          | 1                                                 | 18                       | 1            | RGM (        | DLD COURSE - | Tee 1   |             | REY                  | CLAUDE (MR)     |      |             | Г    | <u>ן</u> |
| NB Voiturettes : 1                                  |                                    |        |        |      |              |         | 2              | 20210412-004                                                                                          | 10:00           | 4          | 4 1 18 RGM OLD COURSE - Tee 1 ALAOUI MUSTAFA (MR) |                          |              |              |              |         |             |                      | Г               | -    |             |      |          |
| Statut                                              | Statut Réservation : SANS GARANTIE |        |        |      |              |         |                | 20210412-002 10:30 2 1                                                                                |                 |            |                                                   | 9 RGM OLD COURSE - Tee 1 |              |              |              |         |             | ESP                  |                 |      |             |      | -        |
| Statut                                              | Statut Départ : NO SHOW            |        |        |      |              |         |                | 20210412-006                                                                                          | 12:00           | 1          | 1                                                 | 9                        |              | RGM (        | OLD COURSE - | Tee 1   |             | LES                  |                 |      |             | Г    | 1        |
| Réserv                                              | Réservé le Mardi 6 Avril 2021      |        |        |      |              |         |                | 20210412-003                                                                                          | 16:30           | 2          | 1                                                 | 9                        |              | RGM (        | OLD COURSE - | Tee 1   |             | СН                   |                 |      |             | Г    | -        |
| Mode Résa : TELEPHONE                               |                                    |        |        |      |              |         |                |                                                                                                    |                 |            |                                                   |                          |              |              |              |         |             |                      |                 |      | Ť           | -    |          |
| Infos (                                             | Infos Contact                      |        |        |      |              |         |                |                                                                                                    |                 |            |                                                   |                          |              |              |              |         |             |                      |                 |      |             | +    | -        |
| Liste des Jouer                                     |                                    |        |        |      |              |         |                |                                                                                                    |                 |            |                                                   |                          |              |              |              |         |             |                      |                 | +    | 1           |      |          |
| 09:00-1: REY 0                                      |                                    |        |        |      |              |         |                |                                                                                                    |                 |            |                                                   |                          |              |              |              |         |             |                      |                 |      | +           | -    |          |
| U9:00-2: [Non Renseigne]                            |                                    |        |        |      |              |         |                |                                                                                                    |                 |            |                                                   |                          |              |              |              |         |             |                      |                 |      | +           |      |          |
| MAJ IE Mar. 6 AVr. 21 a 12h1/ par ZAR               |                                    |        |        |      |              |         |                |                                                                                                    |                 |            |                                                   |                          |              |              |              |         |             |                      |                 | +    |             |      |          |
|                                                     |                                    |        |        |      |              |         |                |                                                                                                    |                 |            |                                                   |                          |              |              |              |         |             |                      |                 |      |             | +    |          |
|                                                     |                                    |        |        |      |              |         |                |                                                                                                    |                 |            |                                                   |                          |              |              |              |         |             |                      |                 |      |             | +    |          |
|                                                     |                                    |        |        |      |              |         |                |                                                                                                    |                 |            |                                                   |                          |              |              |              |         |             |                      |                 |      | $\top$      | -    |          |
|                                                     |                                    |        |        |      | Total :      |         | 12             | 6                                                                                                    | -               | 1          | -                                                 |                          |              |              |              |         |             |                      | ┿               | 1    |             |      |          |
|                                                     |                                    |        |        | -    |              |         | -              | rotat i                                                                                               |                 | 13         | v                                                 | 1                        | 1            |              |              |         |             |                      |                 |      |             |      |          |

Les Couleurs qui s'affichent dans le planning indiquent le statut des réservations : Payé, Confirmé par l'Abonné, No Show, Sans Garantie ... ces couleurs sont configurables dans le Paramétrage